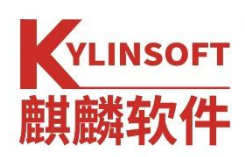

# 银河麒麟桌面操作系统 V10<sup>1</sup>

产品安装手册

<sup>&</sup>lt;sup>1</sup>本文档所有银河麒麟桌面操作系统 V10 版本指代 SP1 版本。

#### 版权所有 © 2014-2021 麒麟软件有限公司,保留一切权利。

非经本公司书面许可,任何单位和个人不得擅自摘抄、复制本文档内容的部分或全部,并 不得以任何形式传播。

#### 商标声明

# KYLINSOFT 麒麟软件

和其他麒麟商标均为麒麟软件有限公司的商标。本文档提及的其他所有商标或注册商标,由各自的所有人拥有。

#### 注意

您购买的产品、服务或特性等应受麒麟软件有限公司商业合同和条款的约束,本文 档中描述的全部或部分产品、服务或特性可能不在您的购买或使用范围之内。除非合同 另有约定,麒麟软件有限公司对本文档内容不做任何明示或暗示的声明或保证。

由于产品版本升级或其他原因,本文档内容有可能变更,麒麟软件有限公司保留在 没有任何通知或提示的情况下对内容进行修改的权利。除非另有约定,本文档仅作为使 用指导,并不确保手册内容完全没有错误。本文档中的所有陈述、信息和建议不构成任 何明示或暗示的担保。

# 目 录

| 1  | 最低配置与推荐配置 | . 2 |
|----|-----------|-----|
| 2  | 安装准备      | .2  |
| 3  | 安装引导      | .2  |
| 4  | 快速安装      | .5  |
| 5  | 自定义安装     | . 8 |
| 6  | 系统激活      | 11  |
| 6. | 1 二维码激活   | 13  |
| 6. | 2 授权文件导入  | 14  |

#### 1 配置

| 版本形态 | 最小内存 | 推荐内存   | 最小硬盘空间 | 推荐硬盘空间  |
|------|------|--------|--------|---------|
| 桌面系统 | 2GB  | 4GB 以上 | 50GB   | 80GB 以上 |

#### 表1 最低配置与推荐配置

#### 2 安装准备

(1) 准备所需组件

安装光盘、《银河麒麟桌面操作系统安装手册》。

(2) 检查硬件兼容性

银河麒麟桌面操作系统具有良好的硬件兼容性,与近年来生产的大多数硬件 兼容。由于硬件的技术规范改变频繁,因此可能难以保证系统会百分之百地兼容 硬件。

(3) 备份数据

安装系统之前,请将硬盘上的重要数据备份到其他存储设备中。

(4) 硬盘分区

一块硬盘可以被划分为多个分区,分区之间是相互独立的,访问不同的分区 如同访问不同的硬盘。一块硬盘最多可以有四个主分区,如果想在一块硬盘上拥 有多于四个分区,就需要把分区类型设为逻辑分区。

#### 3 安装引导

(1) 启动引导

将安装光盘放入光驱中,重启机器。根据固件启动时的提醒,按下相应快捷 键进入固件管理界面。若使用的是内置光驱,"第一启动选项"选择"光驱";若 使用的是 USB 或者 USB 外置光驱,"第一启动选项"选择"USB"。本系统支持 体验模式,可试用一个全功能的操作系统而不安装。

(2) 系统安装

如选择"试用银河麒麟桌面操作系统",则会进入试用界面,如图1所示;

#### 第2页/共18页

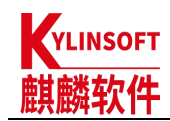

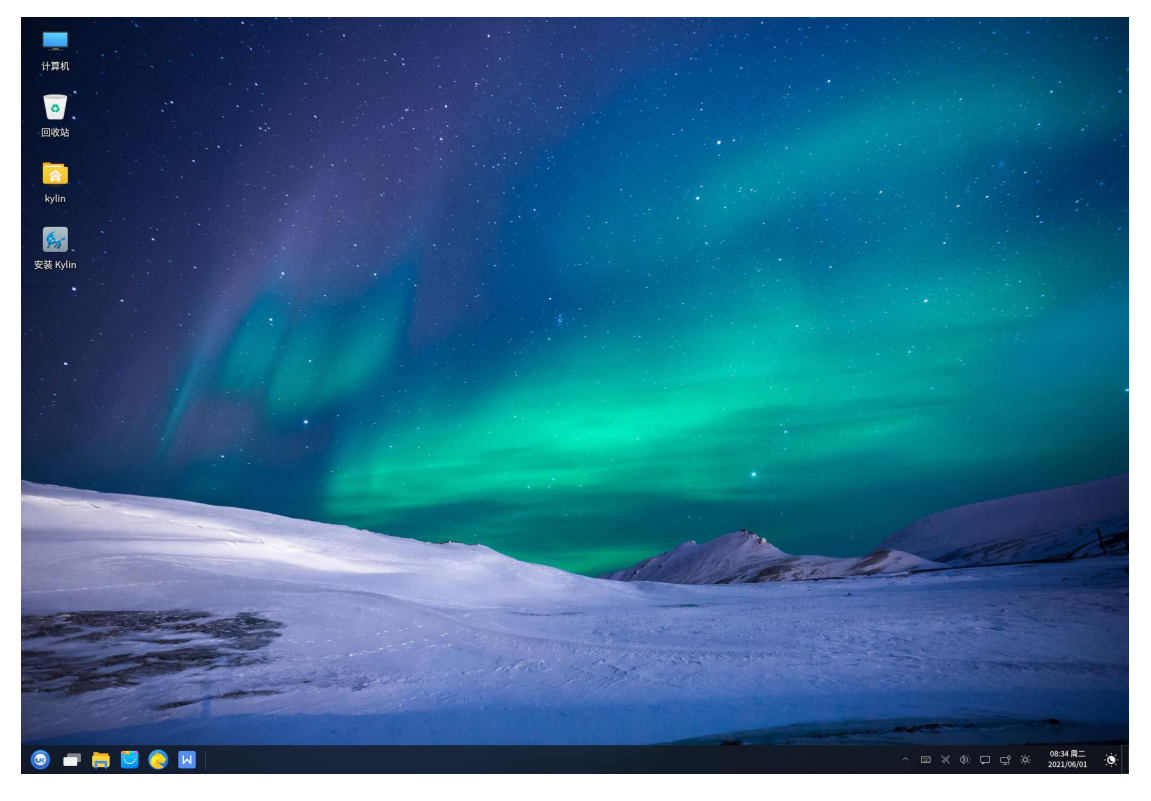

图 1 试用银河麒麟桌面操作系统

双击图标"安装 Kylin",开始安装引导;若选择"安装银河麒麟桌面操作系统",则直接进入安装引导界面,选择系统语言,单击"下一步",如图 2 所示;

| b好语言      |         |  |
|-----------|---------|--|
| \$.(15,4) | 选择语言    |  |
| Εngin     | 中文(简体)  |  |
|           | English |  |
|           |         |  |
|           |         |  |
|           |         |  |
|           |         |  |
|           |         |  |
|           |         |  |
|           |         |  |
|           |         |  |
|           | •       |  |

图 2 安装引导

第3页/共18页

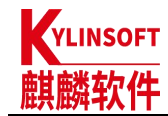

阅读并勾选同意许可协议,点击"下一步";

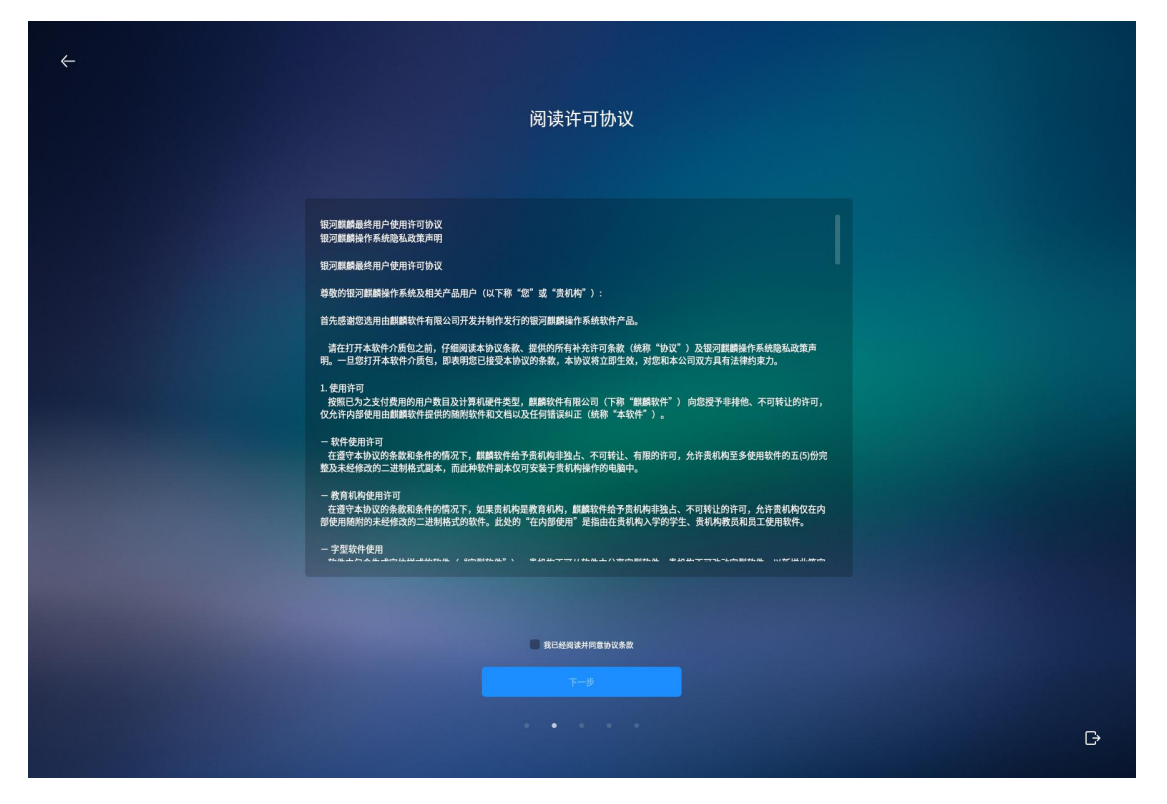

图 3 阅读许可协议

选择系统时区,在地图中点选城市切换时区,点击"下一步",如图 4 所示;

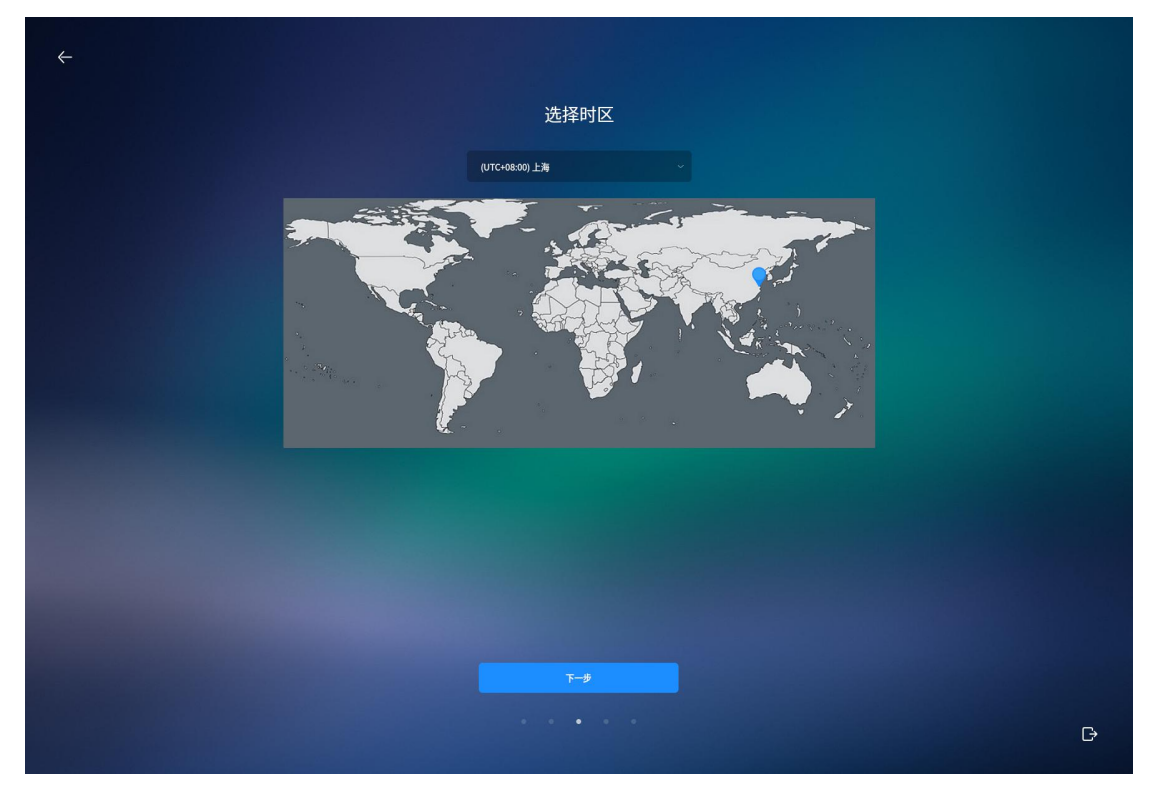

图 4 选择时区

第4页/共18页

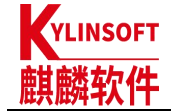

创建系统用户,输入用户名,系统自动填充推荐的主机名,可进行修改,设 置登录密码并再次输入确认密码,勾选登录系统时是否输入密码,点击"下一步", 如图 5 所示;

| ÷ |        |
|---|--------|
|   | 创建用户   |
|   |        |
|   | 用户名    |
|   | 主机名    |
|   |        |
|   |        |
|   | 开机自动登录 |
|   |        |
|   |        |
|   |        |
|   |        |
|   |        |
|   |        |
|   |        |
|   |        |
|   |        |
|   |        |
|   |        |

### 图 5 创建用户

选择系统的安装方式,如选择"快速安装",将在选择的盘符中进行全盘安装,格式化整个硬盘,并进行自动分区,详见<u>第四部分</u>;如选择"高级安装", 用户自行根据实际需求,进行分区创建和分区大小分配,详见<u>第五部分</u>。

### 4 快速安装

选择"快速安装",勾选安装的目标盘符,点击"下一步",如图 6 所示;

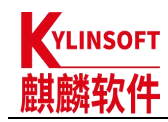

| ←                                                        |   |
|----------------------------------------------------------|---|
| 。                                                        |   |
| 全盘安装 自定义安装                                               |   |
| jdevjata<br>VMware, Mware<br>Virtual S<br>0.0MIB/60.0GIB |   |
|                                                          |   |
|                                                          |   |
|                                                          |   |
|                                                          |   |
|                                                          |   |
|                                                          |   |
|                                                          |   |
|                                                          |   |
|                                                          |   |
|                                                          | G |
|                                                          |   |

图 6 快速安装

系统在该磁盘中自动分区并显示分区结果,确认安装盘符后,选中"格式化整个磁盘",然后点击"开始安装",系统将开始自动安装,如图 7所示;

| └ ←                                                                                                    |   |
|----------------------------------------------------------------------------------------------------|---|
| 。<br>1993年1月1日日前1月1日日日(1993年1月1日日)<br>1993年1月1日日日(1993年1月1日日)(1993年1月1日日)<br>1993年1月1日日(1993年1月1日日)                                                                                                    |   |
|                                                                                                    |   |
| /dev/sda 设备上第 1 分区为 boot, 将设为 ext4;<br>/dev/sda 设备上第 2 分区为 bootn4;<br>/dev/sda 设备上第 5 分区为 1,希说为 ext4;<br>/dev/sda 设备上第 5 分区为 backup, 将说为 ext4;<br>/dev/sda 设备上第 7 分区为 data, 将设为 ext4;<br>/dev/sda 设备上第 8 分区为 swap; |   |
|                                                                                                    |   |
| ◎ 格式化整个磁盘。                                                                                                    |   |
|                                                                                                    |   |
|                                                                                                    |   |
|                                                                                                    |   |
|                                                                                                    |   |
|                                                                                                    |   |
|                                                                                                    | G |

图 7 确认全盘安装

第6页/共18页

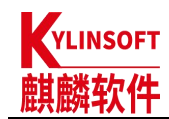

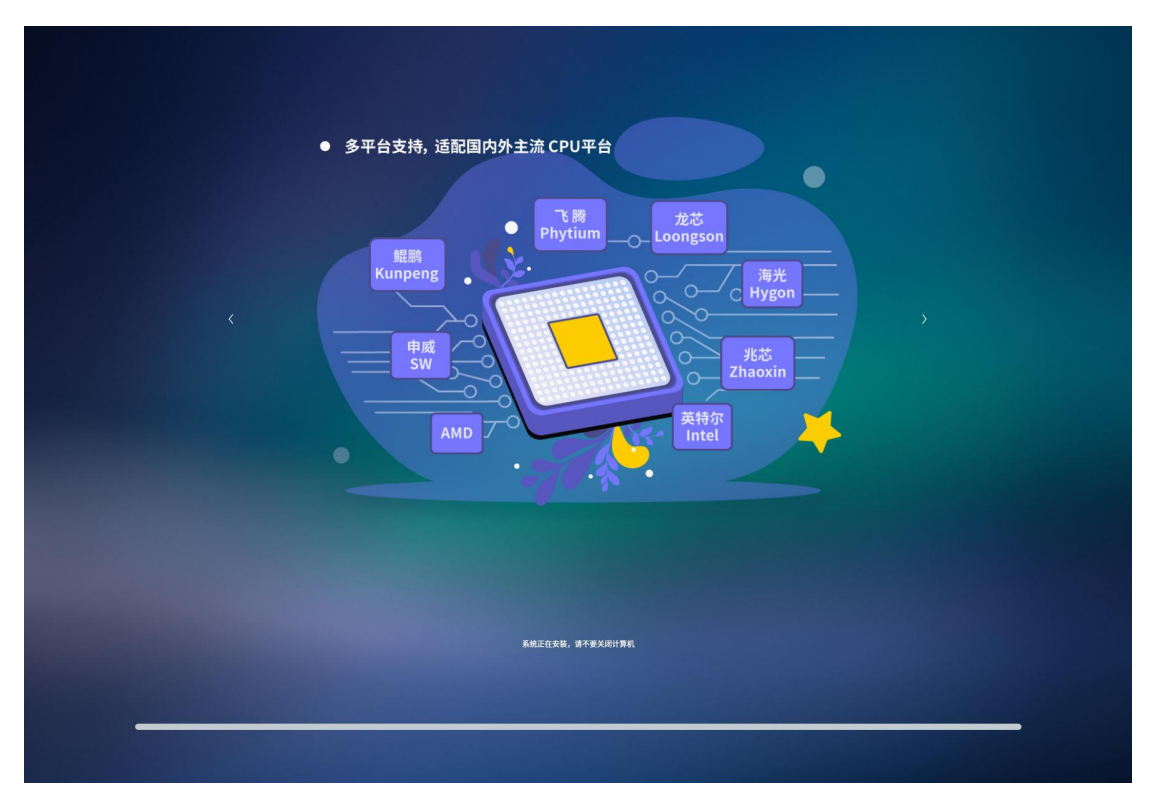

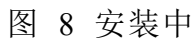

安装完成后,提示取出介质,按回车键自动重启。

| ✓ 安装完成 |  |
|--------|--|
|        |  |
| 現在整約   |  |
|        |  |

图 9 安装完成

第7页/共18页

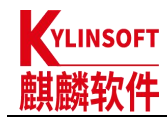

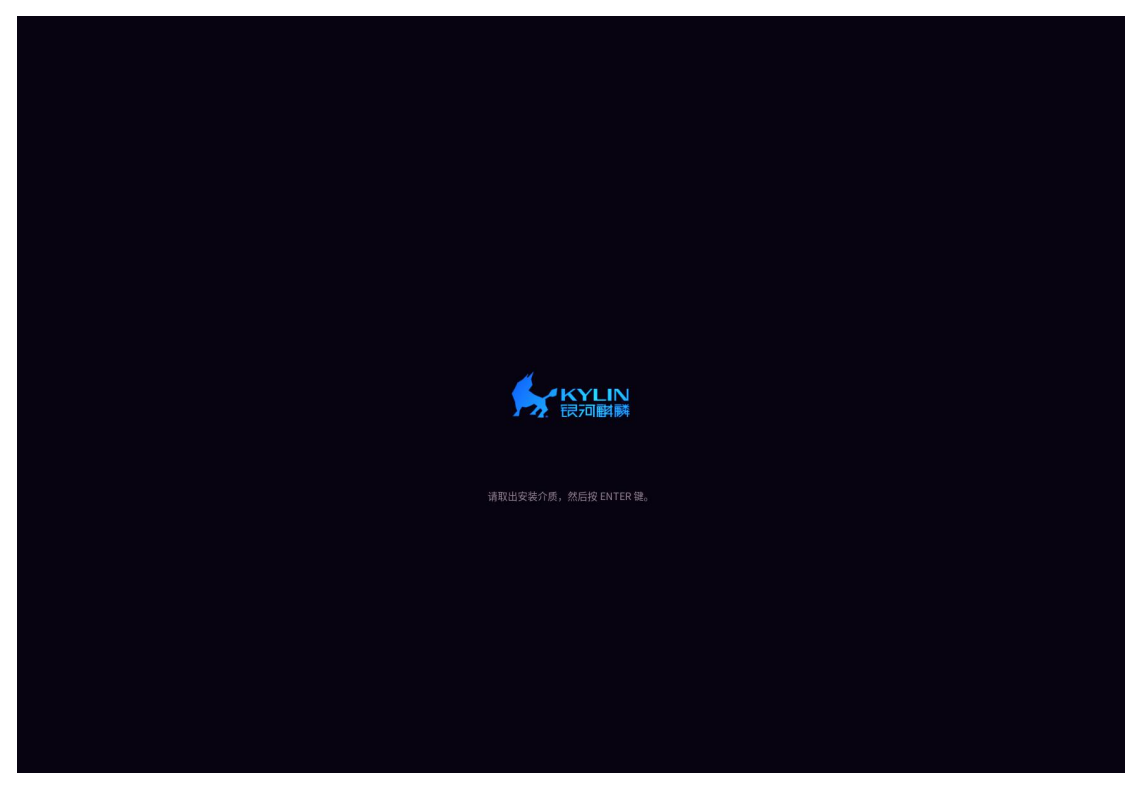

图 10 取出介质

点击"现在重启"按钮,系统重新启动。重启过程中系统会自动弹出光驱或 提示拔出U盘。取回光驱或U盘后,等待系统进入登录界面,输入密码后即可进 入系统。

### 5 自定义安装

选择使用自定义安装可以自行设计各硬盘分区大小。在安装类型界面选择 "自定义安装"出现硬盘分区界面,点击"创建分区表",弹出提示窗口,选择 "+添加",即可创建硬盘分区,如图 11 所示;

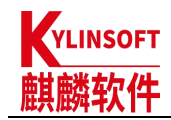

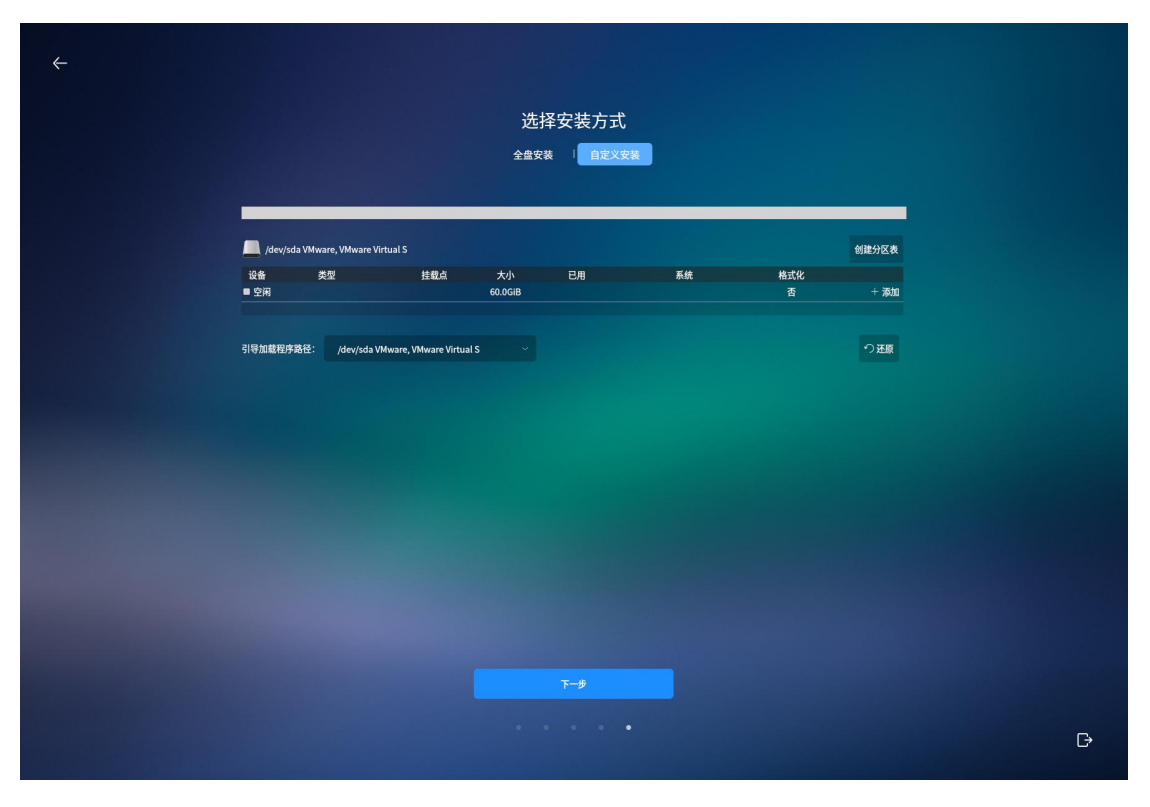

### 图 11 自定义分区

首先创建 boot 分区, /boot 必须是主分区中的第一个分区; 继续创建根分区 (/)、backup、tmp 分区, 如图 12 所示, 在创建分区的时候, "新分区的类型" 选择"主分区", "新分区的位置"默认为"空间起始位置", "用于"选择"ext4";

|                                    |        | > |
|------------------------------------|--------|---|
| 新                                  | 建分区    |   |
| 新分区的类型:<br><ul> <li>主分区</li> </ul> | ● 建新分区 |   |
| 新分区的位置 <ul> <li>剩余空间头部</li> </ul>  | 利余空间尾脚 |   |
| 用于:                                |        |   |
|                                    |        |   |
|                                    |        |   |
|                                    |        |   |
| /boot<br>/backup                   |        |   |
| /tmp                               |        |   |
|                                    |        |   |
|                                    |        |   |
|                                    |        |   |
|                                    |        |   |
|                                    |        |   |
|                                    |        |   |

#### 第9页/共18页

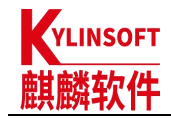

图 12 创建其他分区 若是中途需要改变已创建的分区,具体方式如下所示: a)添加分区:选中空闲分区所在行,点击"+添加"按钮。 b)编辑分区:选中已创建的分区,点击"修改"按钮。 c)删除分区:选中已创建的分区,点击"-删除"按钮。 创建分区完成后如图 13,点击"下一步";

|       |               |             |                         | 选择              | 安装方式   |     |          |           |
|-------|---------------|-------------|-------------------------|-----------------|--------|-----|----------|-----------|
|       |               |             |                         | 人由中非            |        |     |          |           |
|       |               |             |                         | 王溫文孝            |        |     |          |           |
|       |               |             |                         |                 |        |     |          |           |
|       |               |             |                         | _               |        |     |          |           |
|       | 8.4L          | 米川          | 林教古                     | +4              |        | 系统  | 検ゴル      |           |
| ■ /de | књ<br>ev/sdal | ext4        | /boot                   | 入小<br>2048.0MiB | 0.0MiB | mar | 他式化<br>是 | △ 修改 - 劃除 |
| □ /de | ev/sda2       | ext4        | /backup                 | 20.0GiB         | 0.0MiB |     | 是        | ⊿ 修改 - 删除 |
| 🗖 /de | ev/sda3       | ext4        | /tmp                    | 2048.0MiB       | 0.0MiB |     | 是        | ⊿ 修改 - 删除 |
| 🗖 /de | ev/sda4       | extend      |                         |                 |        |     | 否        | - 删除      |
| 引导加   | 1載程序路径:       | /dev/sda VI | Mware, VMware Virtual S |                 |        |     |          | の还原       |
|       |               |             |                         |                 |        |     |          |           |
|       |               |             |                         |                 |        |     |          |           |
|       |               |             |                         |                 |        |     |          |           |
|       |               |             |                         |                 |        |     |          |           |
|       |               |             |                         |                 |        |     |          |           |
|       |               |             |                         |                 |        |     |          |           |
|       |               |             |                         |                 |        |     |          |           |
|       |               |             |                         |                 |        |     |          |           |
|       |               |             |                         |                 |        |     |          |           |
|       |               |             |                         |                 |        |     |          |           |
|       |               |             |                         |                 |        |     |          |           |
|       |               |             |                         |                 |        |     |          |           |
|       |               |             |                         |                 |        |     |          |           |
|       |               |             |                         |                 |        |     |          |           |
|       |               |             |                         |                 |        |     |          |           |
|       |               |             |                         |                 |        |     |          |           |
|       |               |             |                         |                 |        |     |          |           |
|       |               |             |                         |                 |        |     |          |           |
|       |               |             |                         |                 |        |     |          |           |
|       |               |             |                         |                 |        |     |          |           |
|       |               |             |                         |                 |        |     |          |           |
|       |               |             |                         |                 |        |     |          |           |
|       |               |             |                         |                 |        |     |          |           |
|       |               |             |                         |                 |        |     |          |           |
|       |               |             |                         |                 |        |     |          |           |

图 13 自定义分区

查看自定义安装的盘符分配结果,勾选"确认以上操作",点击"开始安装";

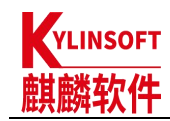

| ↔ 确认自定义安装                                                                                                    |   |
|----------------------------------------------------------------------------------------------------|---|
| /dev/da MaDos 分区表料被倒建。           /dev/da MaDos 分区表料被倒建。           /dev/da MaDos 分区表料被倒建。           /dev/da MaDos 分区表料被倒建。           /dev/da MaDos 分区表料被倒建。           /dev/da MaDos 分区表料被倒建。           /dev/da MaDos 分区表料被倒建。           /dev/da MaDos 分区表料被倒建。           /dev/da MaDos 分区表料被倒建。           /dev/da MaDos 分区系料被倒建。           /dev/da MaDos 分区系料被倒建。           /dev/da MaDos 分区系料被倒建。           /dev/da MaDos 分区系料被倒建。           /dev/da MaDos 分区系料被倒建。           /dev/da MaDos 分区系料被倒建。           /dev/da MaDos 分区系料被倒建。           # 分区在/dev/da 上滑射推进》/hokap。           # 分区在/dev/da 上滑射推进》/hokap。           # 分区在/dev/da 上滑射推进》/hokap。           # 分区在/dev/da 上滑射推进》/hokap。           # 分区在/dev/da 上滑射推进》/hokap。           # 分区在/dev/da 上滑射推进》/hokap。           # 分区在/dev/da 上滑射推进》/hokap。           # 分区在/dev/da 上滑射推进》/hokap。           # 分区在/dev/da 上滑射推进》/hokap。           # 分区在/dev/da 上滑射推进》/hokap。           # 分区在/dev/da 上滑射推进》/hokap。           # 分区在/dev/da 上滑射推进》/hokap。           # 分区在/dev/da 上滑射推动/dev.etm. |   |
| 構成以上操作                                                                                                    |   |
|                                                                                                    | Đ |

图 14 确认并格式化分区

分区完成后,点击"开始安装",后续步骤与<u>快速安装</u>一致,等待完成后重 启电脑即可。

# 6 系统激活

安装完成进入系统后,点击屏幕右上角"立即激活"弹出激活激活窗口,如所示;

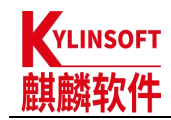

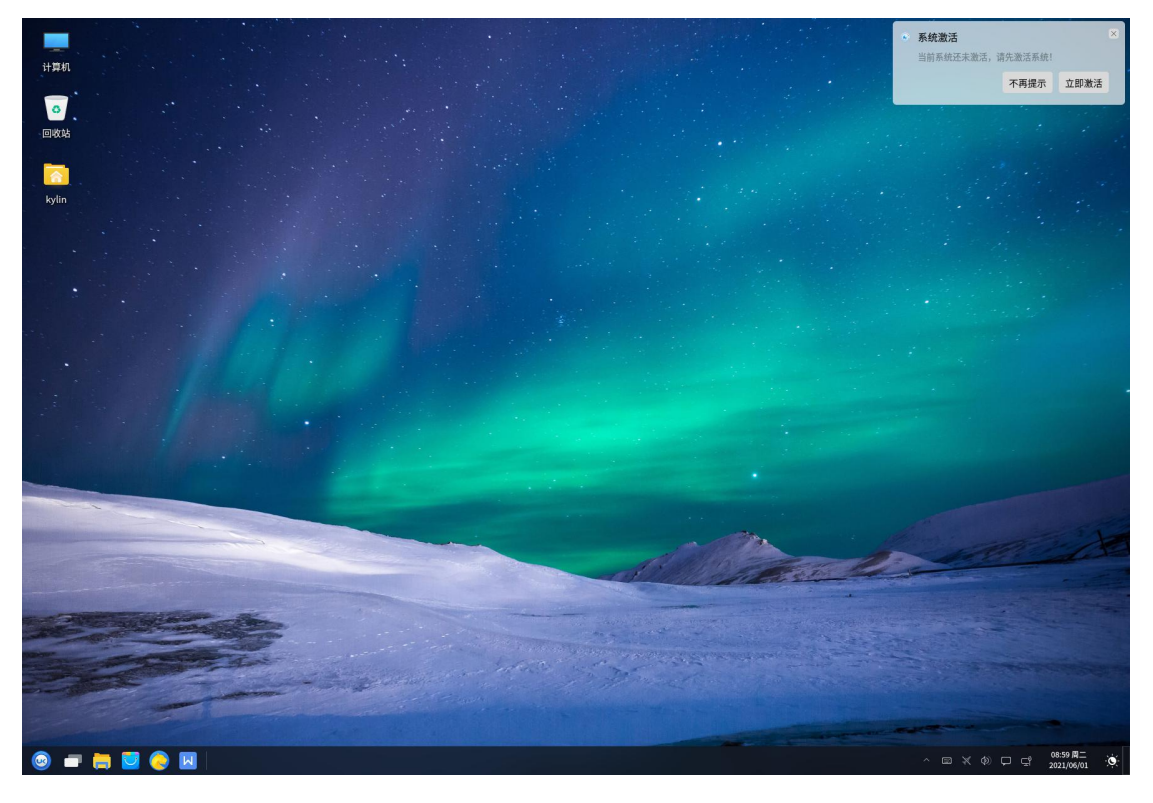

图 15 立即激活

或在桌面右键"计算机",选择"属性"打开"关于"界面进行激活,如所示;

| 计算机           |        |      |      |                                                      |               |         |
|---------------|--------|------|------|------------------------------------------------------|---------------|---------|
|               |        |      |      |                                                      |               |         |
| 回收站           |        |      |      |                                                      |               |         |
|               |        |      |      |                                                      |               |         |
| kylin         |        | ←    |      | Q搜索                                                  | = - D X       |         |
|               | ♠ 首页   |      |      | 10.00                                                |               |         |
|               | ■ 系统   | 通知关于 | 系统概述 |                                                      |               |         |
|               | ※ 设备   | 💭 通知 | 版本   | 银河麒麟桌面操作系统V10 (SP1)<br>版权所有 © 2009-2021 麒麟软件 保留所有权利。 | KYLIN<br>限河顧麟 |         |
|               | 參 个性化  | ○ 按索 | 内核   | linux 5.4.18-27-generic                              |               |         |
|               | ⊕ 网络   |      | 内存   | 8 GB                                                 |               |         |
|               | ≗ 账户   |      | 桌面   | UKUI                                                 |               |         |
|               | 时间语言   |      | 用户名  | kyun<br>±≫u                                          | _             |         |
|               | ◎ 安全更新 |      | 序列号  | 木.at./占<br>100000                                    | 激活            |         |
|               | 通知关于   |      | 免责协  | iX                                                   |               |         |
|               |        |      |      |                                                      |               | and it  |
|               |        |      |      |                                                      |               |         |
|               | -      |      | -    |                                                      | State and the |         |
|               |        |      |      |                                                      |               |         |
|               |        |      |      | 1 Barriel                                            |               |         |
|               |        |      |      |                                                      |               |         |
|               |        |      |      |                                                      |               | Deto M- |
| 😡 🗖 🚍 🔽 🚫 🛛 🔘 |        |      |      |                                                      |               |         |

图 16 关于

点击"激活",在弹出的窗口中选择激活方式,如所示;

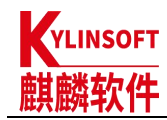

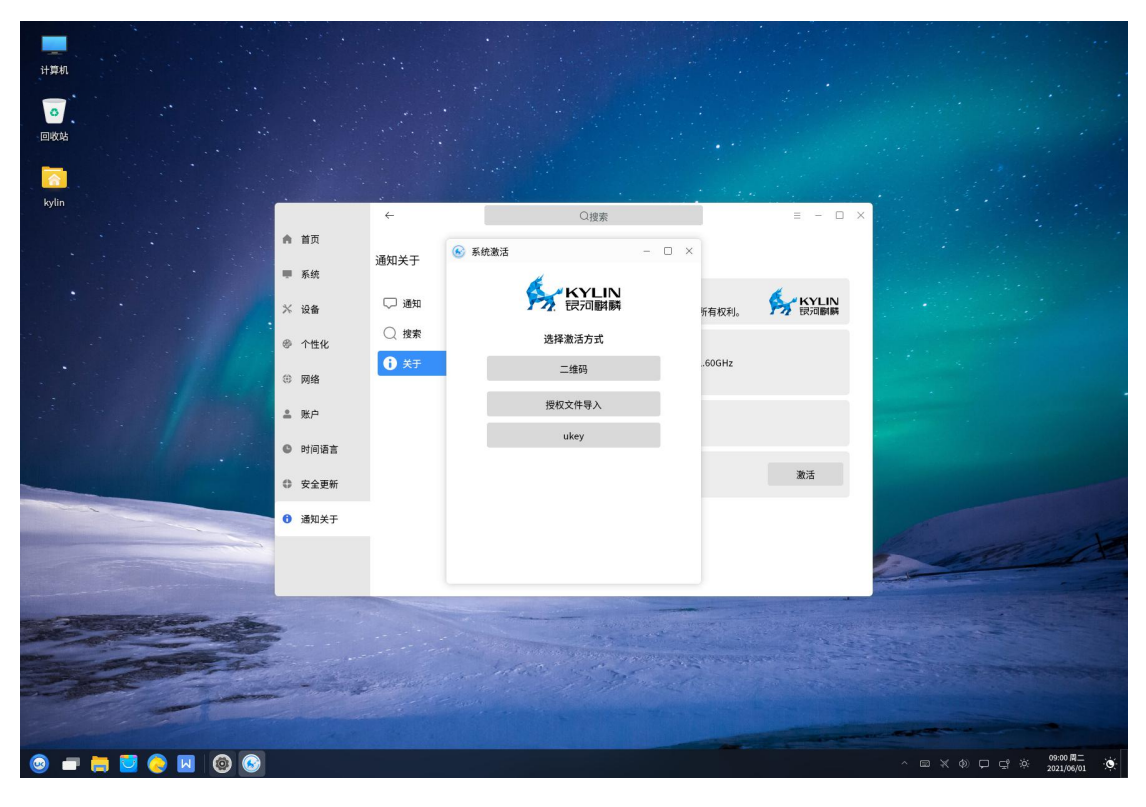

图 17 选择激活方式

# 6.1 二维码激活

如以二维码方式激活,可使用微信"扫一扫"扫描二维码,

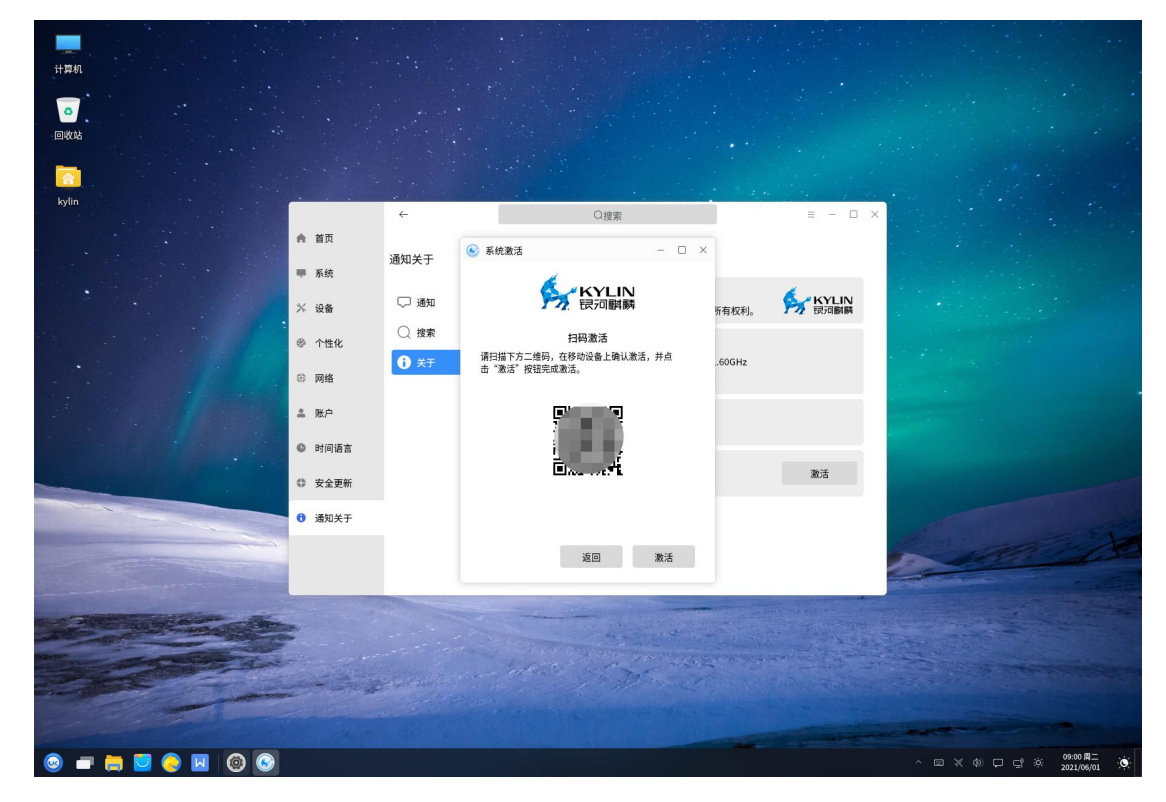

图 18 二维码激活

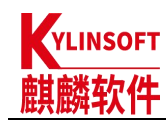

| 井耳和<br>回想説<br>Kylin |                                        | 4                                      | Der                                                   |                  |   |
|---------------------|----------------------------------------|----------------------------------------|-------------------------------------------------------|------------------|---|
|                     | ▲ 首页                                   | 通知关于                                   | <ul> <li>S統邀活 - □ 3</li> </ul>                        | ×                |   |
|                     | <ul> <li>■ 系统</li> <li>※ 设备</li> </ul> | 〇 通知                                   | KYLIN<br>設河翻麟                                         | 所有权利。 长YLIN 展示副解 |   |
|                     | ◎ 个性化<br>◎ 网络                          | <ul> <li>○ 搜索</li> <li>● 关于</li> </ul> | <b>扫码激活</b><br>请扫描下方二维码,在移动设备上确认激活,并点<br>击"激活"按钮完成激活。 | 60GHz            |   |
|                     | ◎ 网络<br>≜ 账户                           |                                        | 激活/延长服务成功,请重启系统!                                      |                  |   |
|                     | <ul> <li>时间语言</li> <li>安全更新</li> </ul> |                                        | 关闭<br>LEUNG-HPDF L                                    | 激活               |   |
|                     | 通知关于                                   |                                        |                                                       |                  |   |
|                     |                                        |                                        | 返回 激活                                                 |                  |   |
|                     |                                        |                                        |                                                       |                  |   |
| © <b>= = 0</b> 0 0  |                                        |                                        |                                                       |                  | ^ |

在手机中点击确认激活,并在桌面系统中弹出的点击"激活"。

图 19 激活成功

## 6.2 授权文件导入

如以授权文件导入方式激活,选择并导入场地授权文件后即可。

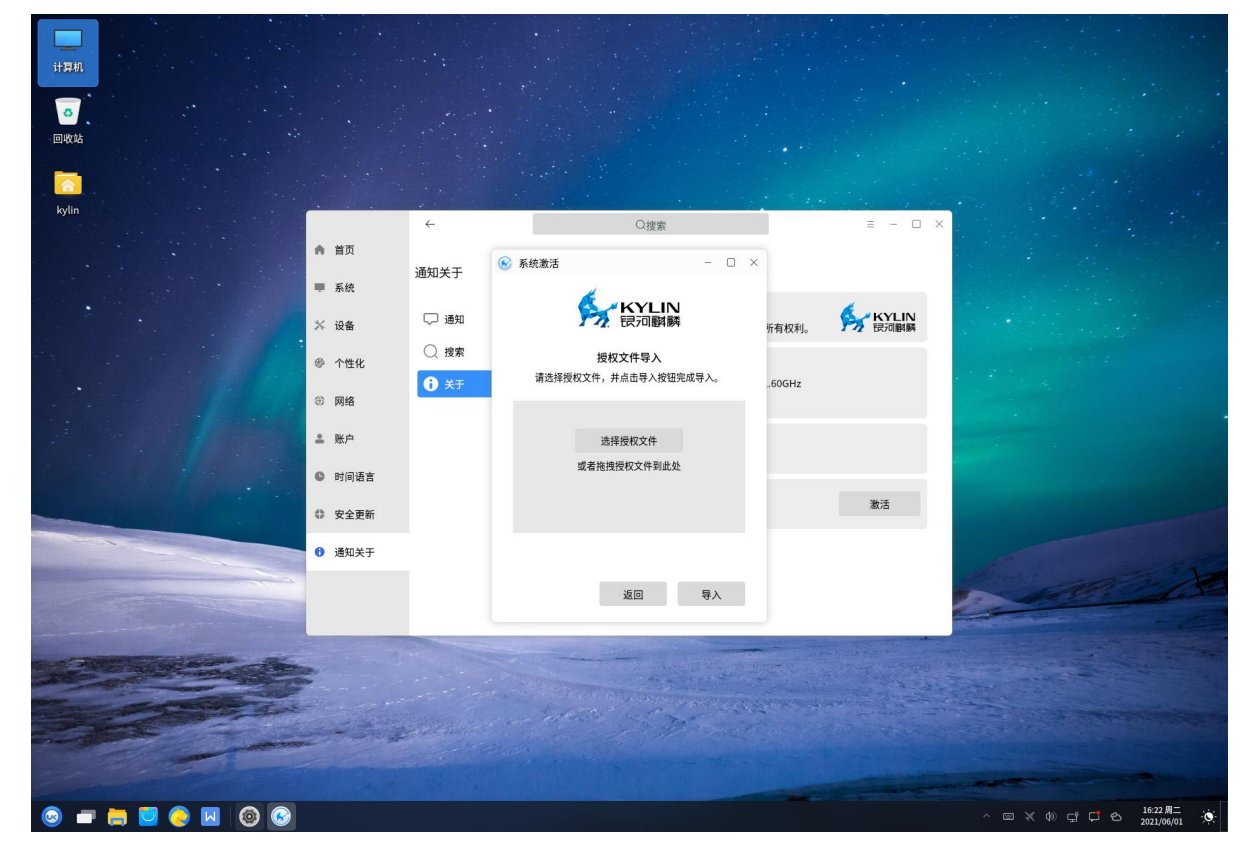

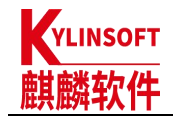

图 20 授权文件导入

ukey 激活

如以 ukey 方式激活,先插入 ukey,后选择 ukey 方式激活即可。

| нтял<br>о<br>охъ      |                                          |                                     |                                                                                                    |                  |         |
|-----------------------|------------------------------------------|-------------------------------------|----------------------------------------------------------------------------------------------------|------------------|---------|
| kylin                 |                                          |                                     |                                                                                                    |                  |         |
|                       | ▲ 首页                                     | ↓<br>通知关于                           | O授索<br>● 系统激活 - □ ×                                                                                                    | = - 0 ×          |         |
|                       | ₩ γ, γ, γ, γ, γ, γ, γ, γ, γ, γ, γ, γ, γ, | □ 通知                                | デ<br>、<br>KYLIN<br>辰<br>河<br>翻<br>募                                                                                                    | 所有权利。 KYLIN 民河翻麟 |         |
|                       | <ul><li>⑦ 个性化</li><li>③ 网络</li></ul>     | <ul><li>○ 波赤</li><li>● 关于</li></ul> | Ukey撤活<br>Ukey检测!                                                                                                    | 60GHz            |         |
|                       | <ul> <li>账户</li> <li>时间语言</li> </ul>     |                                     | ☆<br>正在撒活                                                                                                    |                  |         |
|                       | 安全更新                                     |                                     |                                                                                                    | 激活               |         |
|                       | 通知关于                                     |                                     | 返回 重试                                                                                                    |                  | and the |
| and the second second |                                          |                                     |                                                                                                    |                  |         |
| Sec.                  |                                          |                                     | and the second second sec | Annual Sec. 2    |         |
|                       |                                          |                                     |                                                                                                    |                  | ^       |

图 21 ukey 激活